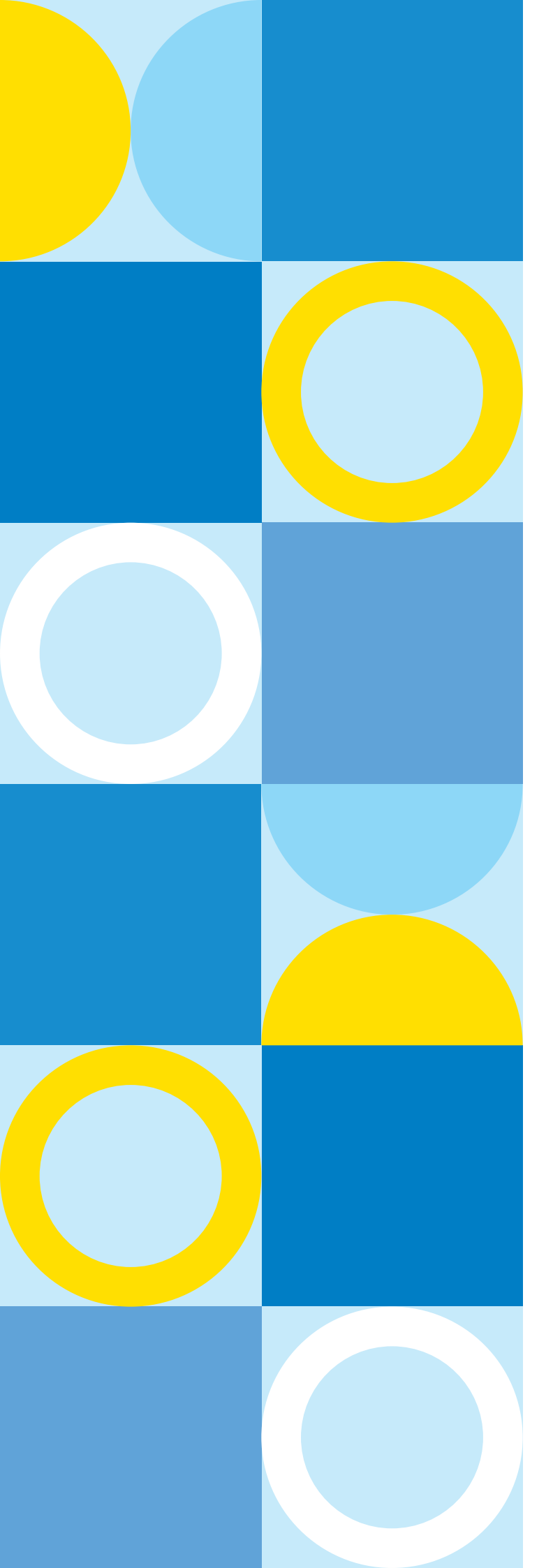

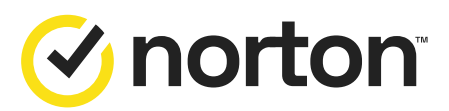

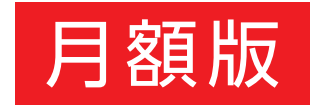

ノートン製品 使い方 ガイド

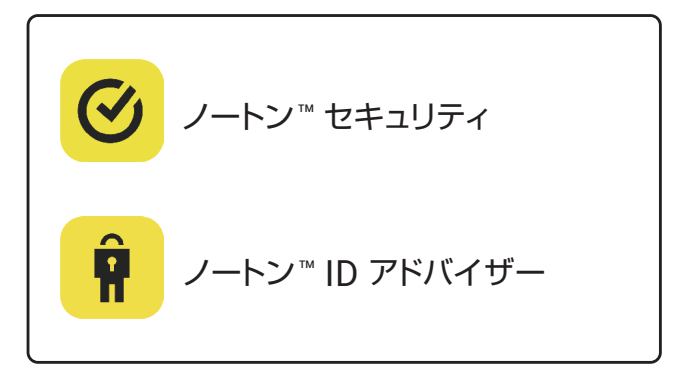

※ノートンのセキュリティ製品をスマートフォンにインストールした場合、 アプリ名は[ノートン 360]と表示されます。

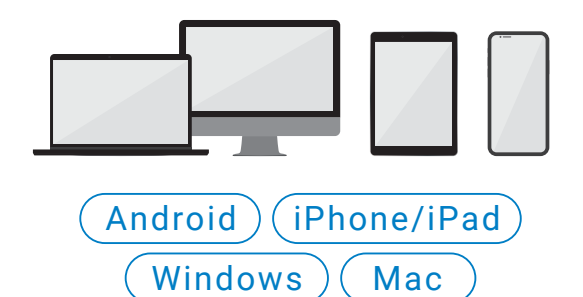

### 操作方法

#### ページをめくる

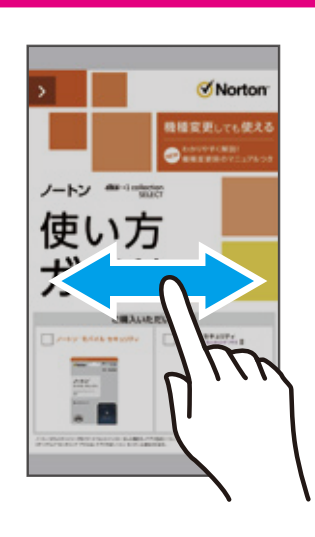

フリック(指をスライド)で 前後のページへ移動

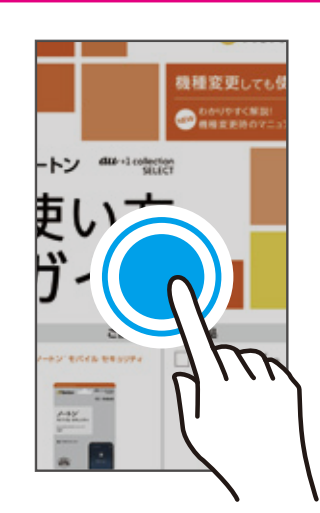

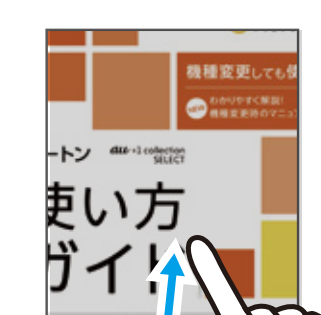

拡大・縮小

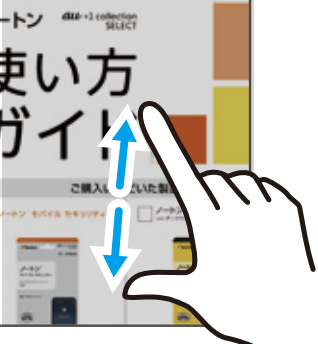

ピンチイン / ピンチアウト

画面をダブルタップ

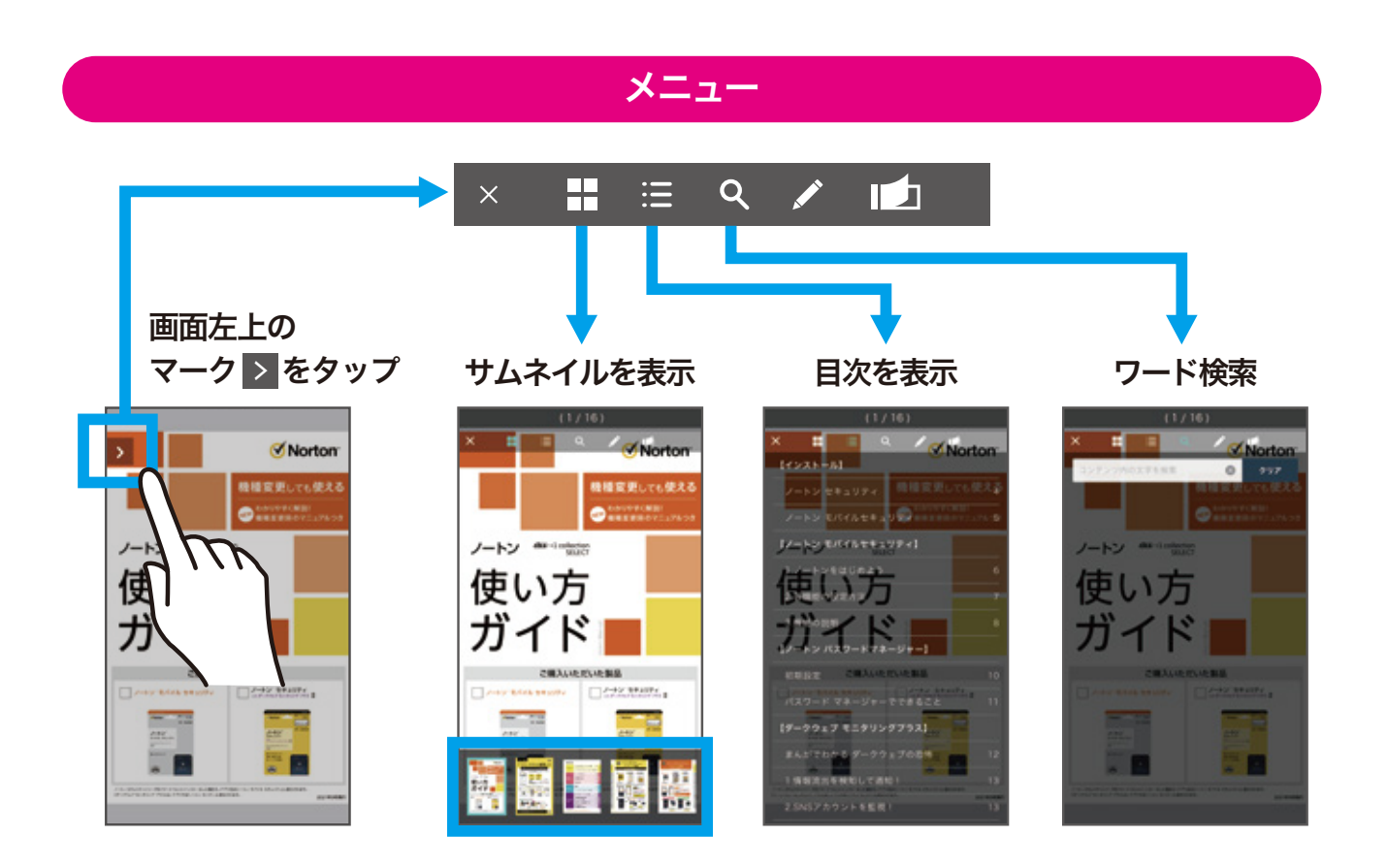

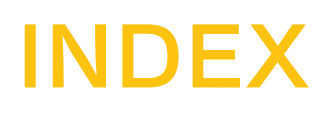

| 0 | Androidスマホ・タブレットを守る ノートン セキュリティ<br>iPhone/iPadを守る ノートン セキュリティ | р. <b>03</b><br>р. <b>07</b> |
|---|---------------------------------------------------------------|------------------------------|
| Ŷ | ノートン IDアドバイザー                                                 | p. 11                        |
| * | ノートンサービスの管理<br>機種変更・2台目以上の端末にインストール                           | р. 14<br>р. 15               |
|   | サービスを解約する                                                     | р. <b>16</b>                 |

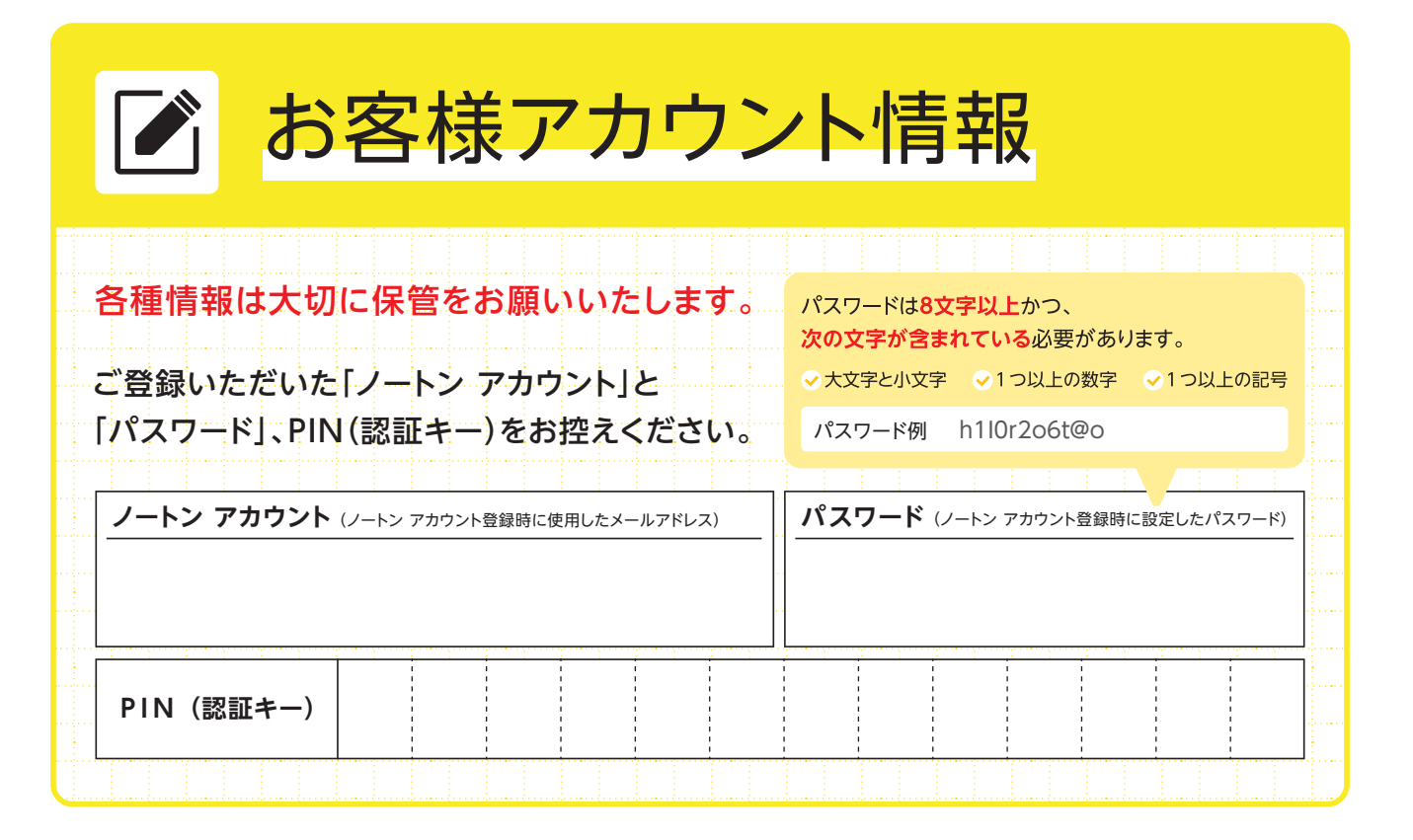

Androidスマホ・タブレットを守る

# ノートン<sup>™</sup> セキュリティ

※インストールされるアプリは「ノートン 360」です。

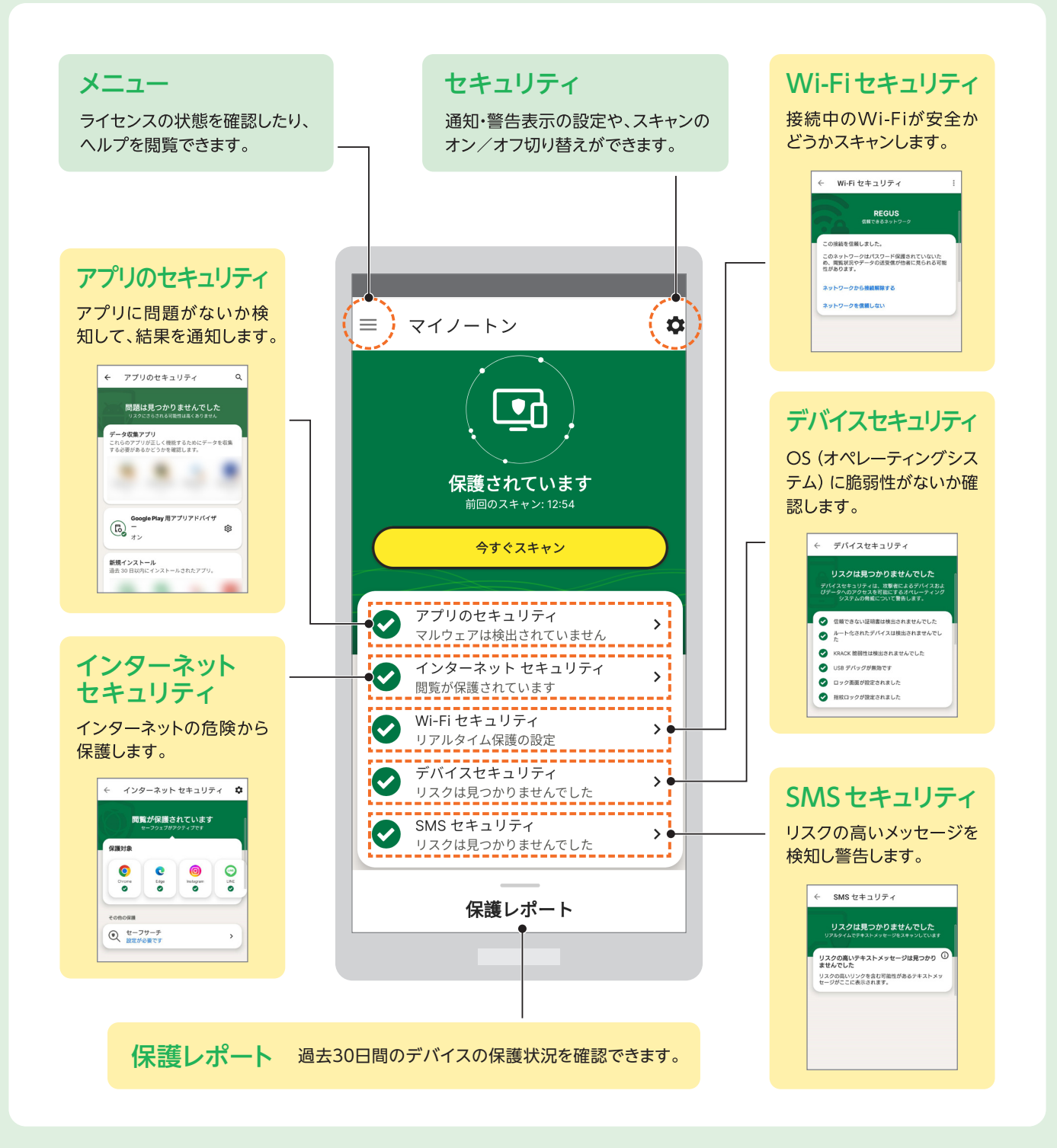

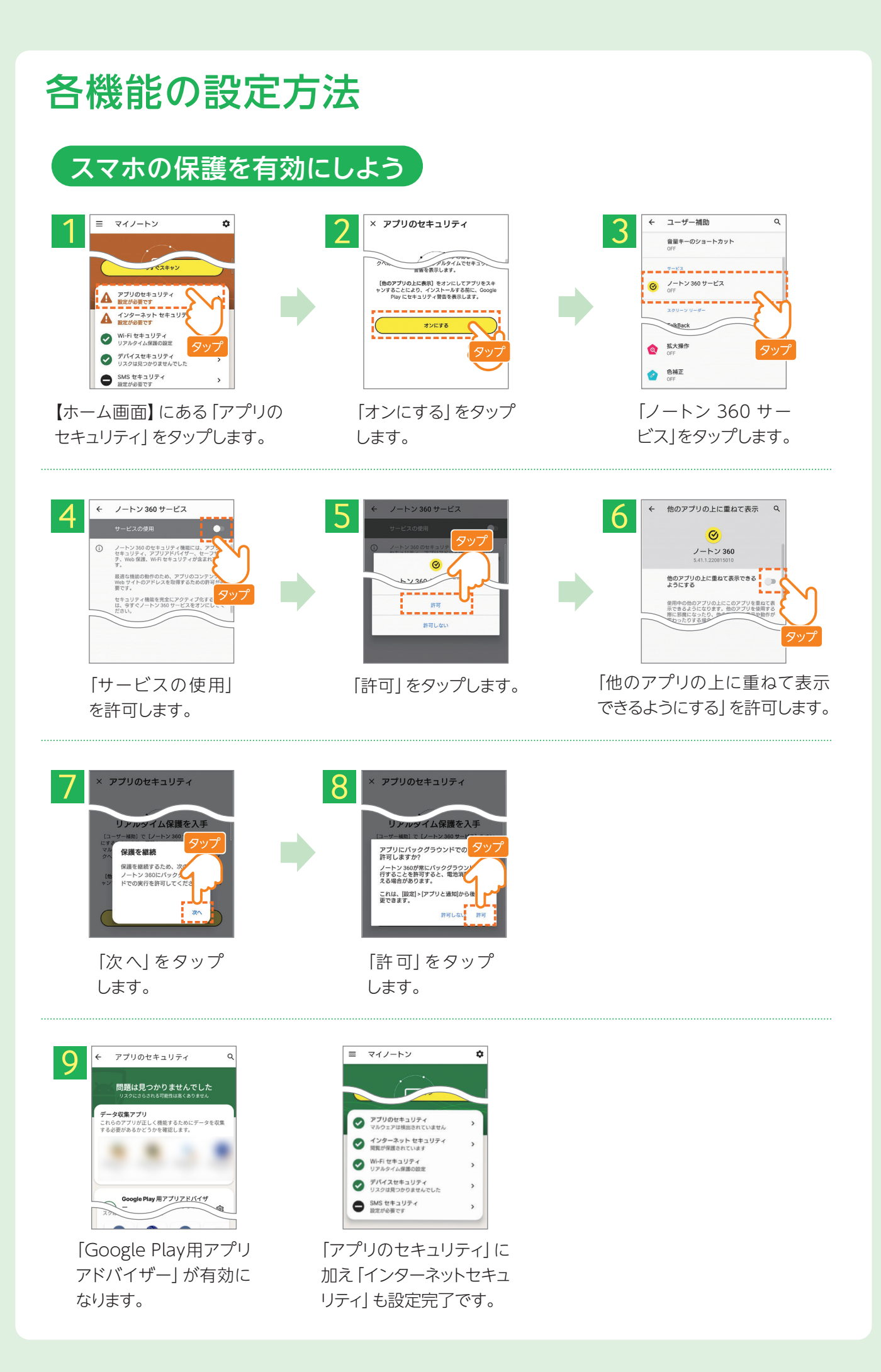

### アプリの安全性チェック

Google Play ストア (インストール前)

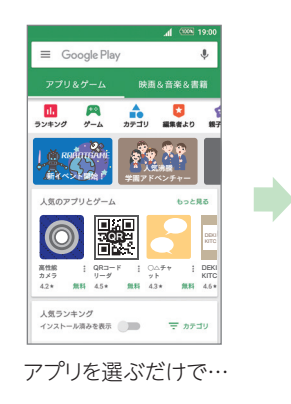

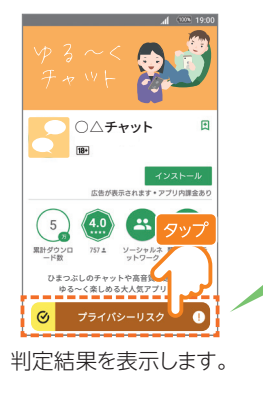

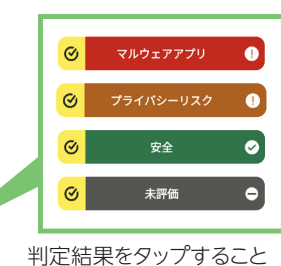

利定結果をダッフすることで詳細が表示されます。

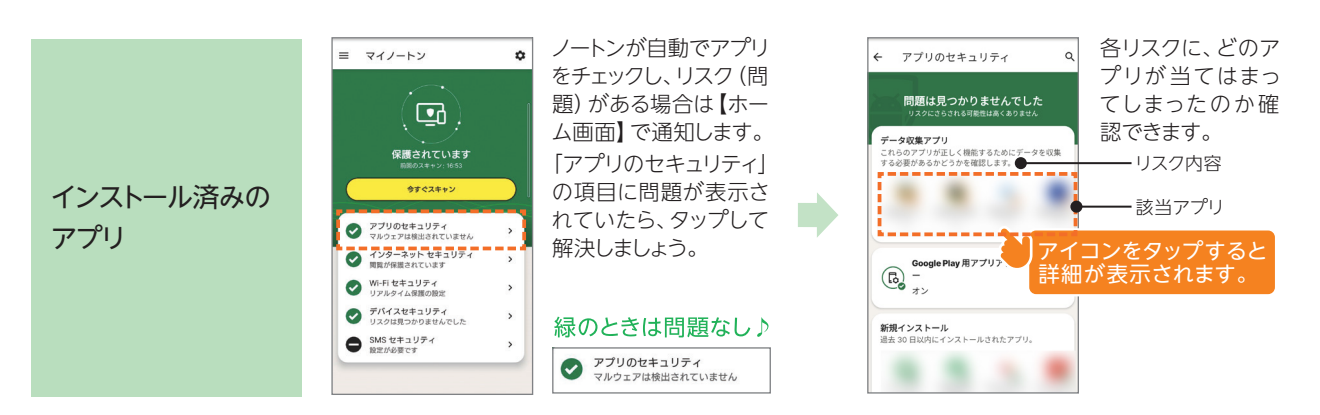

# インターネットセキュリティ

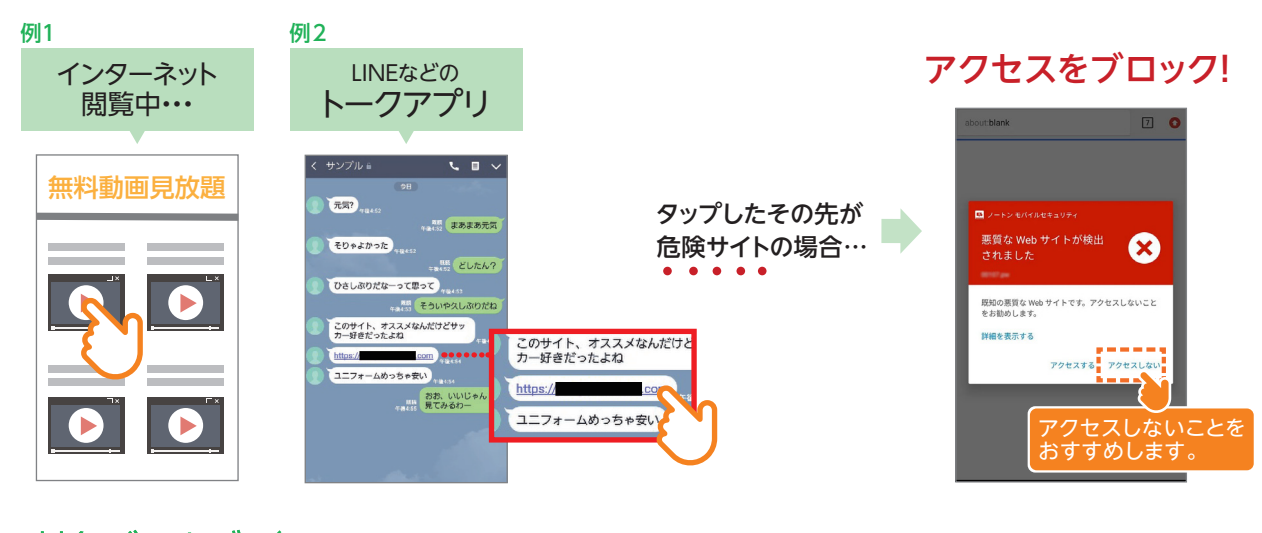

、対象ブラウザ/ ★ブラウザとは、インターネットを閲覧するためのアプリケーションのことをいいます。

| ●Android標準ブラウザ   | * ●Android 版 Firefox 42.0 以降 ●Google Chrome 43.0 以降      |
|------------------|----------------------------------------------------------|
| Chrome Beta 45.0 | 以降 ●Opera 31.0 以降 ●Opera Mini 31.0 以降 ●サムスン標準ブラウザ 5.0 以降 |
|                  |                                                          |
| 右記のアプリ内ブラウザ      | ●Facebook 145.0 以降 ●Instagram 24.0 以降                    |
| にも対応             | ●Pinterest 6.52.0 以降 ●Snapchat 10.22 以降 ● LINE 7.16.3 以降 |
|                  |                                                          |

### Wi-Fiセキュリティ

### 接続中のWi-Fiが安全かどうかチェックします。

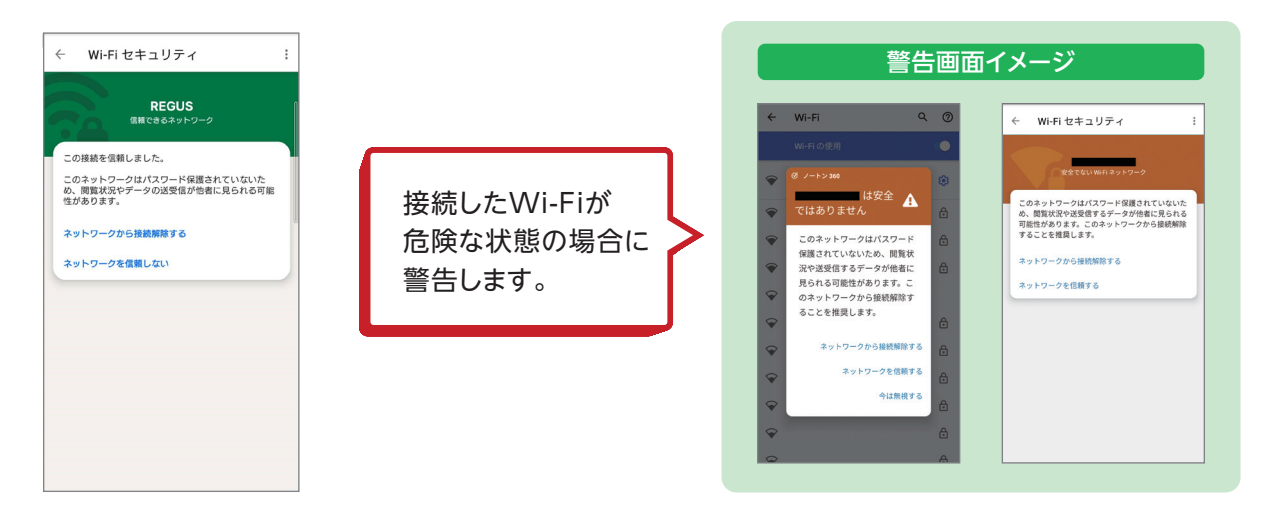

### SMSセキュリティ

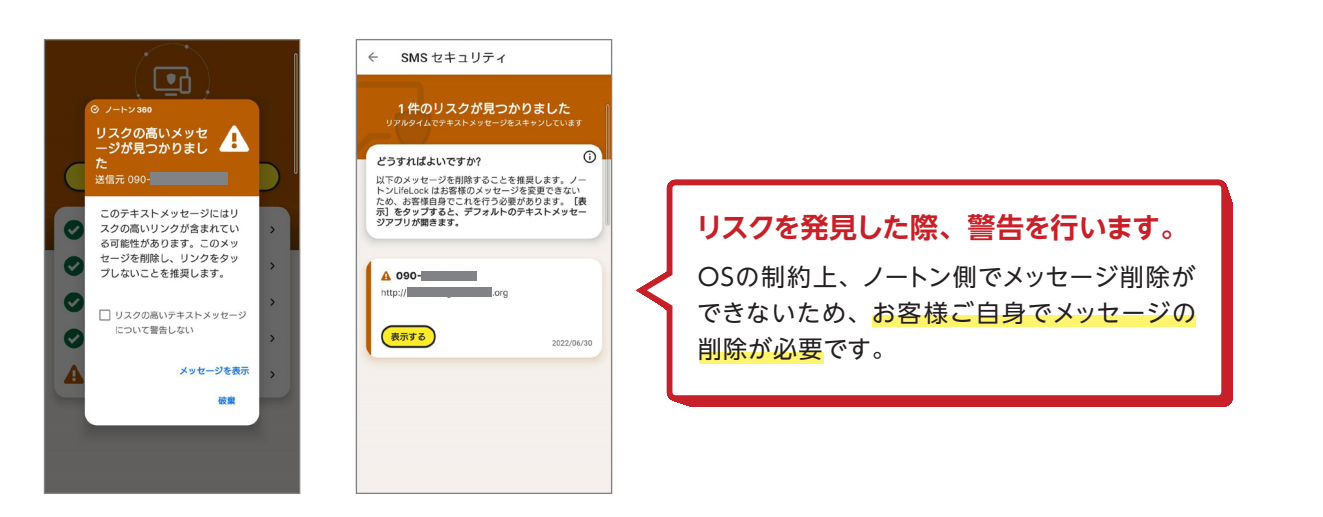

# 保護レポート

|                                          | 過去30日間にデバイ<br>オンラインプライバ<br>どのように役立った | <mark>スと</mark><br>バシーの保護に<br>こか <sub>を表示することがで</sub> | <b>゙</b> きます。 |
|------------------------------------------|--------------------------------------|-------------------------------------------------------|---------------|
| 40<br>0 0 0 0                            | 確認できる項目                              |                                                       | ゴバノフトナーリニン    |
| <ul> <li>安全なアプリ 40</li> </ul>            | 1 ノターネットセイユリティ                       | VVI-FIセイユリティ                                          | テハイスセイユリティ    |
| <ul> <li>リスクを伴うアプリ</li> <li>0</li> </ul> | ・安全なWebサイト                           | ・保護されたネットワーク                                          | ・オペレーティングシステム |
| <ul> <li>マルウェア</li> </ul>                |                                      |                                                       |               |
| <ul> <li>ランサムウェア</li> <li>0</li> </ul>   | ・悪筫なWVebサイト                          | ・安全でないネットワーク                                          | の驚異についての警告    |

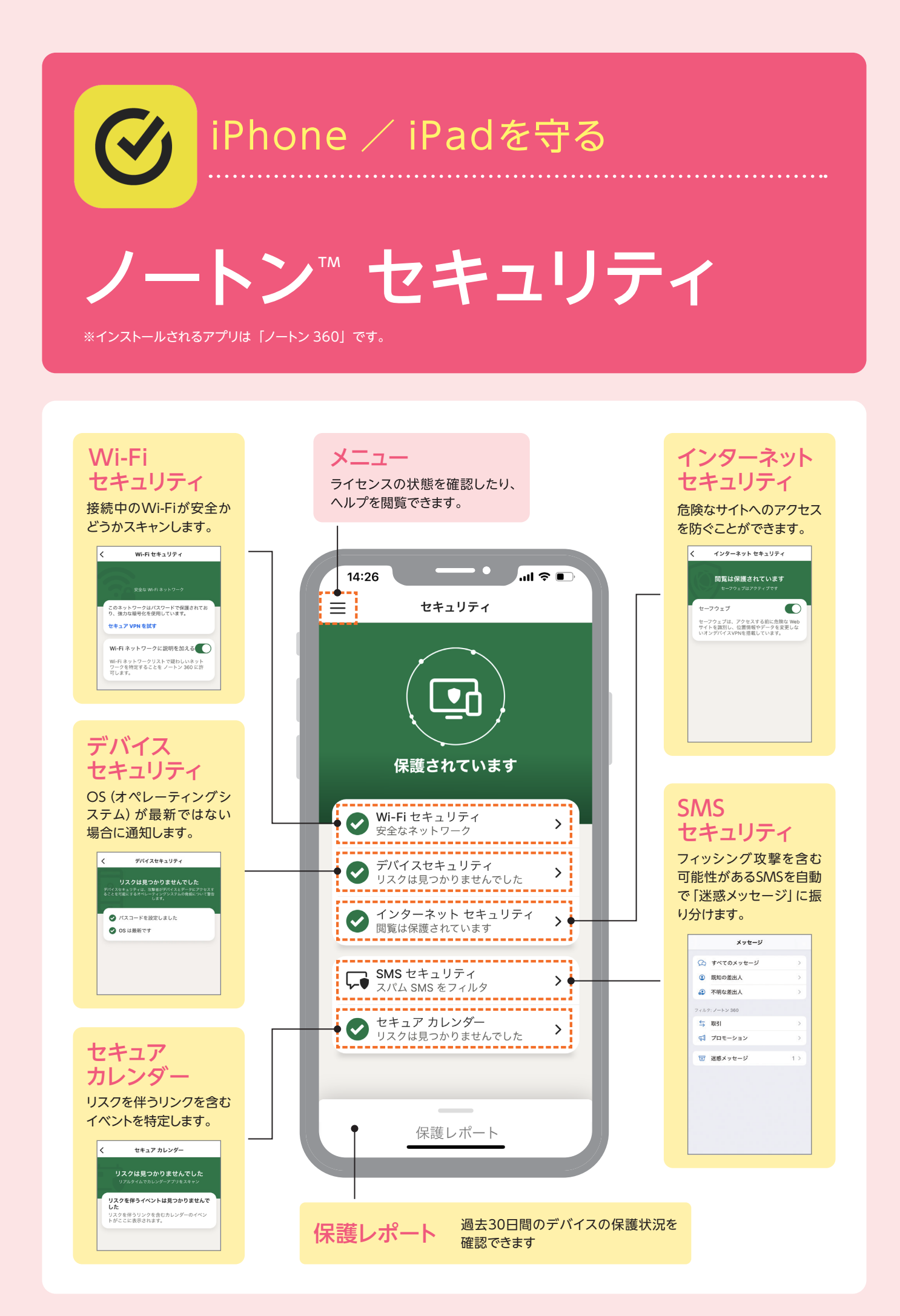

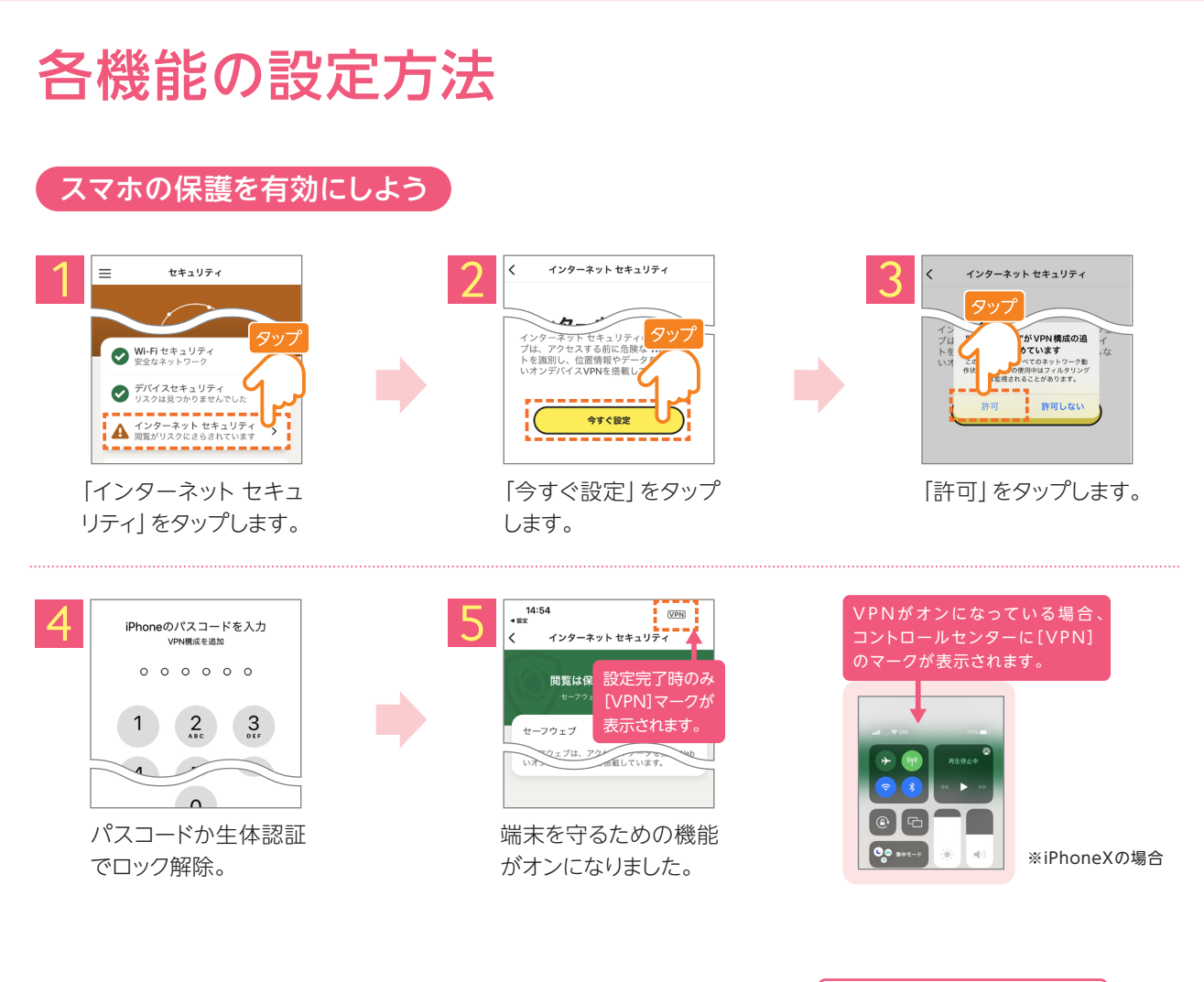

#### 「SMSセキュリティの設定方法」

スマホをあまり使わない方でも SMSは届きます。

見た目では判断が難しくなっているフィッシング攻撃を含む可能性があるSMSを 自動で「迷惑メッセージ」に振り分けます。

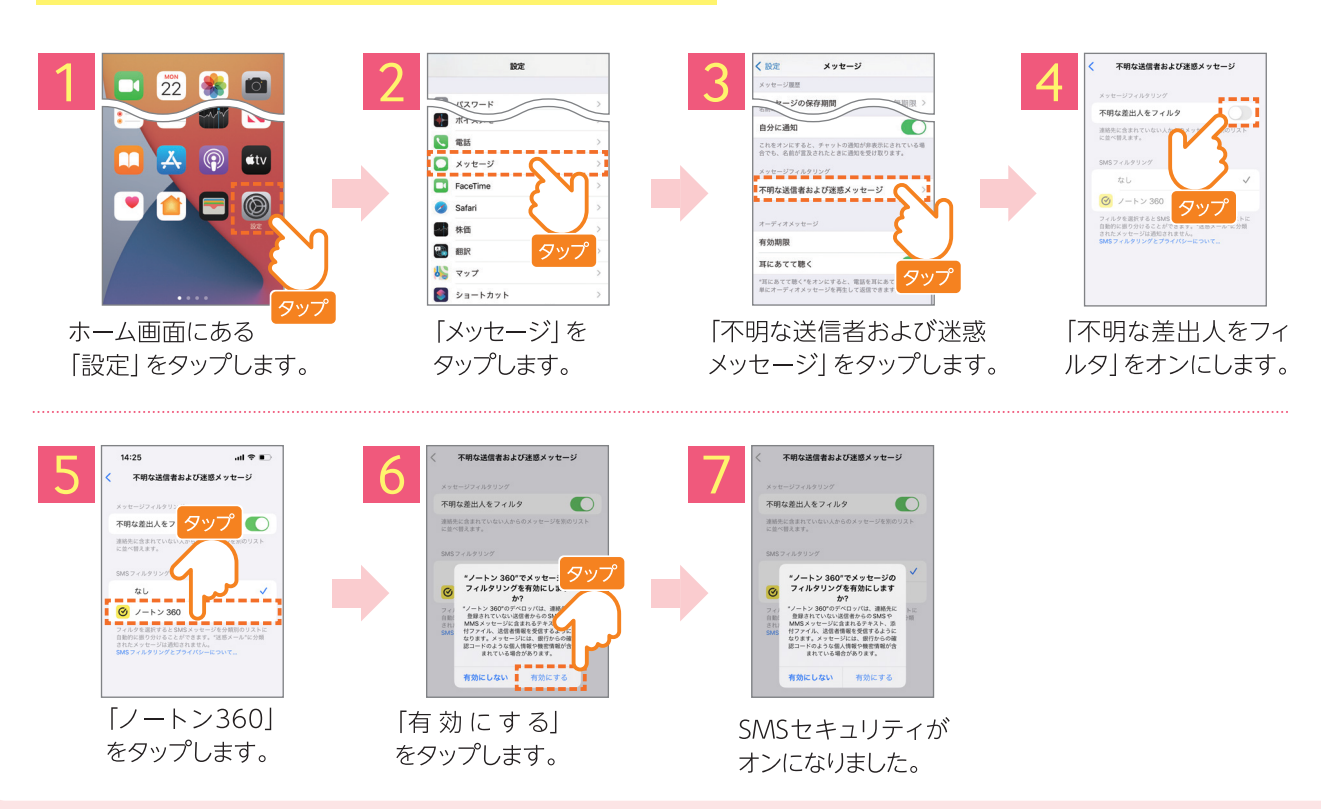

### Wi-Fiセキュリティ

### 接続中のWi-Fiが安全かどうかチェックします。

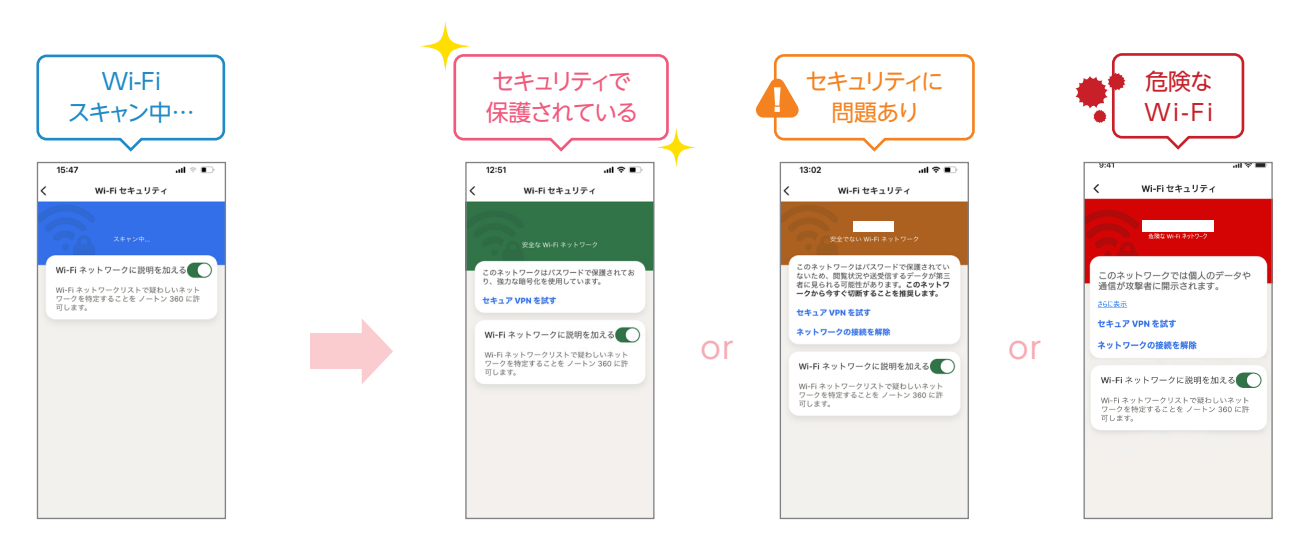

### インターネット セキュリティ

#### メッセージなどに記載されたURLが詐欺サイトだった場合

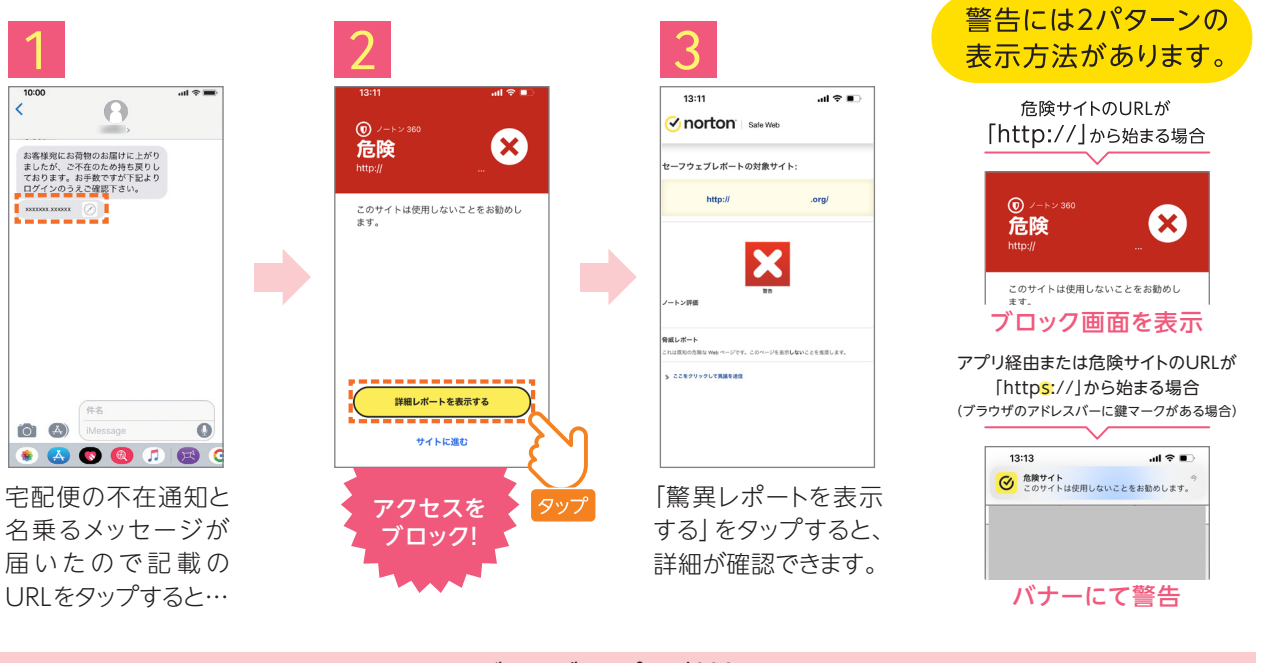

すべてのブラウザ、アプリが対象となります。

### SMSセキュリティ

### 間違えて不正なURLをタップしてしまうこともなくなり、安心です

#### 使用画面

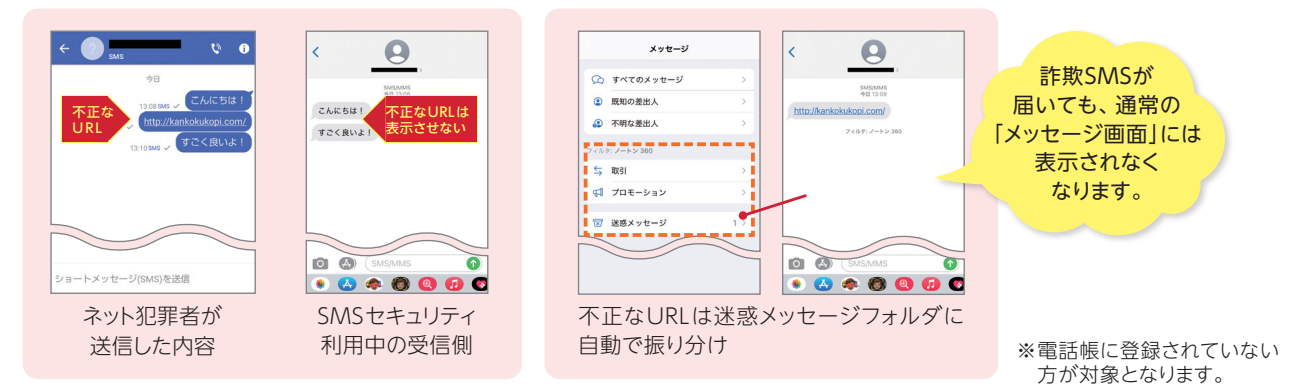

### セキュア カレンダー

#### リアルタイムでカレンダーアプリをスキャンして、<mark>リスクを含むイベントを特定します</mark>

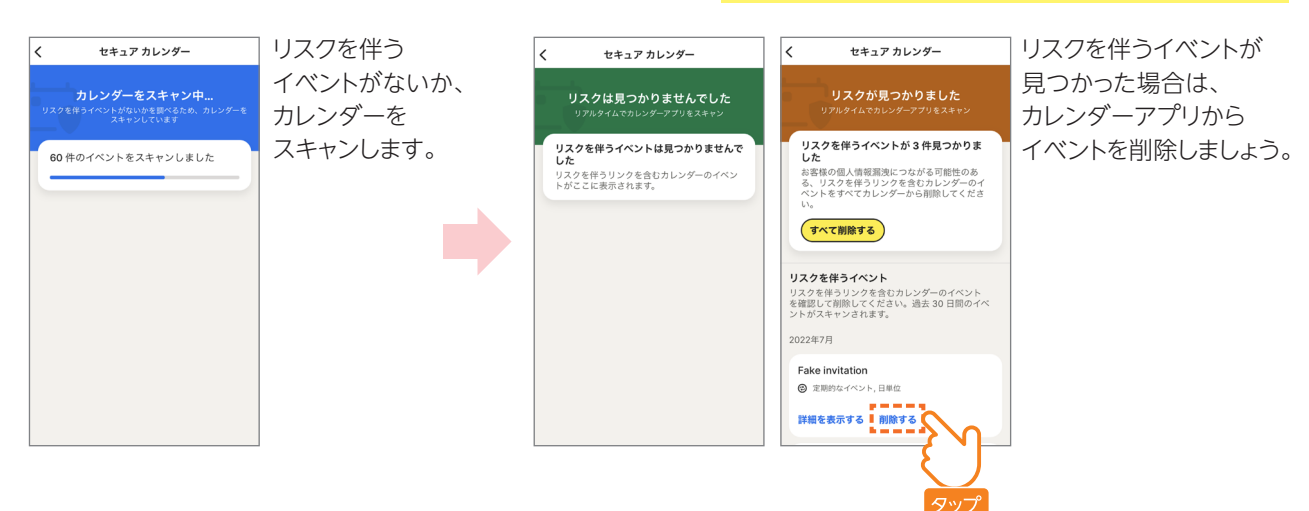

### 保護レポート

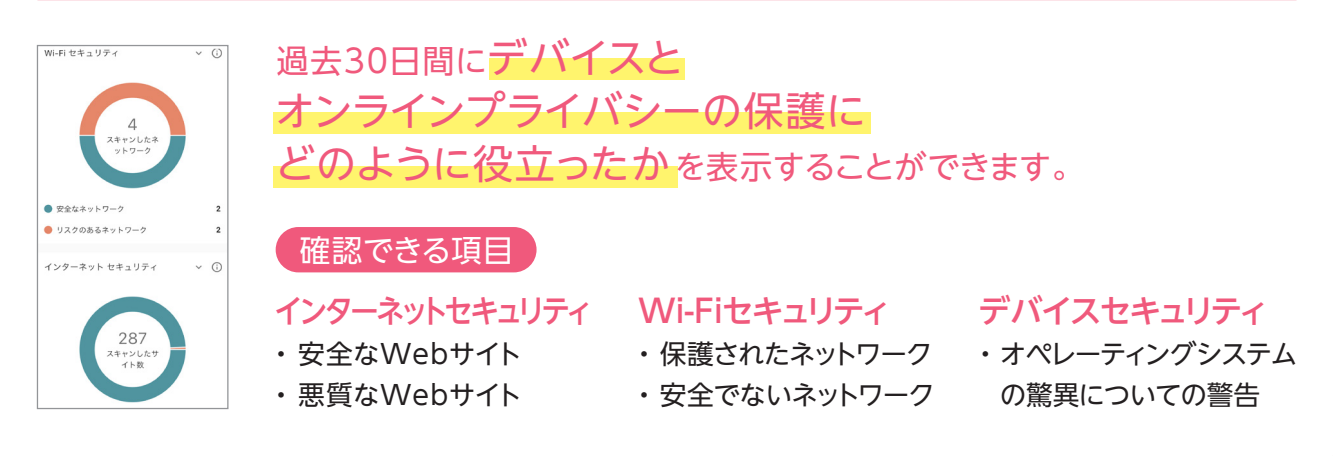

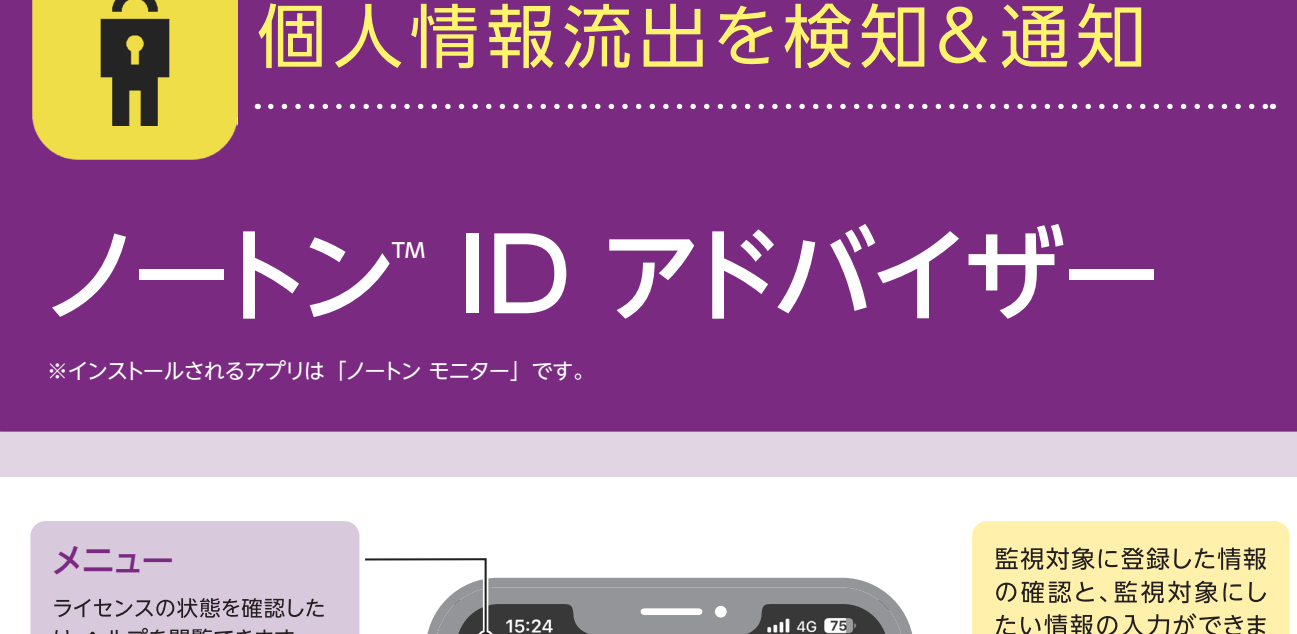

15:24

0

Ξ

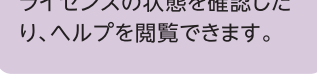

確認するべきお知らせや 危険に対する警告が表示 されます。

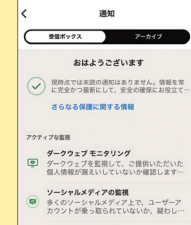

✓ートンLifeLock サポート ノートンLifeLock サポートチームが質問にお 答えします。ダークウェブに情報が踏えい…

不正な金融取引の検出を サポートするため、関連 付けされている口座の活 動を監視します。

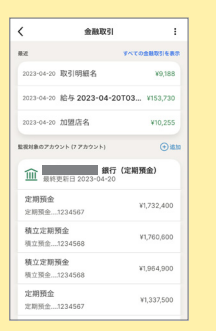

Ŷ こんにちは アクティブな監視 ✓ 未読の通知はありません > ė \_\_\_\_\_ 含まれている機能 新規 0 金融取引 個人 情報 8/8 設定する 監視中のカテゴリ \_\_\_\_\_ ..... < ソーシャルメディアの監視 > • √ 復旧支援サポート > 万が一被害に遭って 含まれている機能

しまった時に、相談 や復旧支援を行って くれる電話番号を 表示します。

< 0 復旧支援サポート お客様の個人情報が盗難被害にあった場合、専属 の復旧支援スペシャリストがサポートします。サ クレジットカード会社、金融機関、政府機 間、その他の公共機関などの関係者と連携して 問題解決のお手伝いをします。 問題の発生から解決までの手続きについての サポートでいます。 復旧支援サポートに連絡

たい情報の入力ができま す。情報の登録について は次ページを参照してく ださい。

| <        | 個人情報                                                       |   |
|----------|------------------------------------------------------------|---|
| we have  | 監視する個人情報の追加<br>かるほり回人データをスキャンします。 Rに最新にし<br>主の時間におき立てください。 |   |
| 6        | 電子メールアドレス ロノS 全日用か)                                        | > |
| C        | 電話番号 (1/5 全1036)                                           | > |
| 0        | 住所(1/5 (2000))                                             | > |
| <b>A</b> | 運転免許証                                                      | > |
|          | クレジット/デビットカード (1/10<br>(100月か)<br>その他                      | > |
| 劎        | 銀行口座 (1/10 全球(56)<br>名前                                    | > |
| 3        | 保険番号 (1/5 全部556)<br>名前                                     | > |
| (3)      | ゲーマータグロノロを見まる                                              | > |

主要なソーシャルメディア アカウントの乗っ取りや危 険なリンクなどの疑わし い活動を監視します。

|    | 7個のアカウントを監視<br>- シャルネットワークを監視してい<br>シャルネットワークを監視してい<br>ジゲイレクトメッセージは登組しませ<br>(ウットフォームの設定を表示して、<br>期的に調べることを強く推奨しま | <b>見中</b><br>kす。チャッ<br>tん*。各ソー<br>単続状態を定<br>f。 |
|----|----------------------------------------------------------------------------------------------------|------------------------------------------------|
| f  | Facebook                                                                                                    | >                                              |
| Ø  | Instagram                                                                                                    | >                                              |
| •  | YouTube チャンネル                                                                                                    | >                                              |
| У  | Twitter                                                                                                    | >                                              |
| in | LinkedIn                                                                                                    | >                                              |
| 4  | TikTok                                                                                                    | >                                              |

## 流出を監視できる個人情報と登録方法

※お客様の情報は暗号化され、SSLを使用して安全に転送されます。

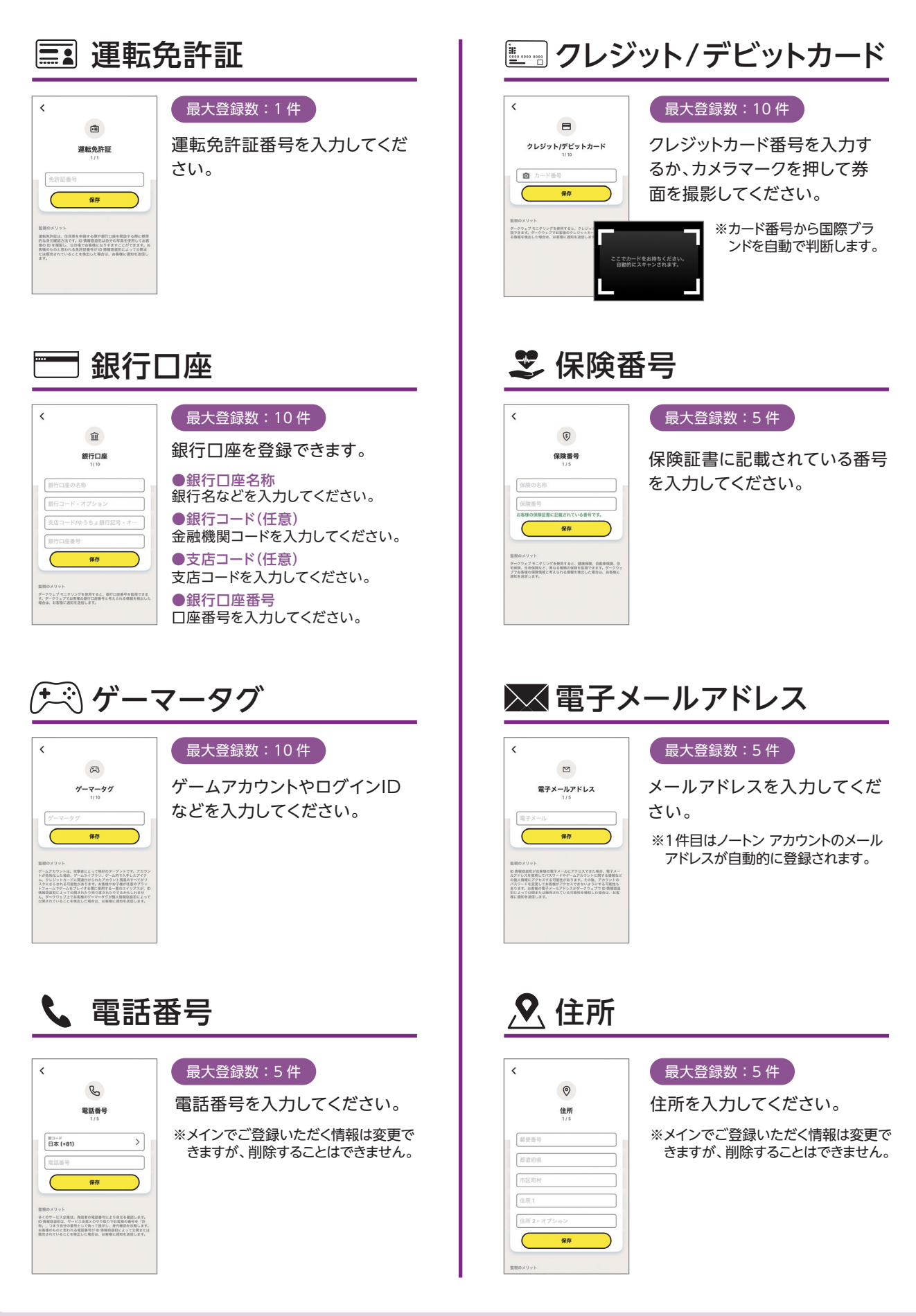

# 監視する金融機関の登録手順

※登録できる金融機関数に制限はありません。

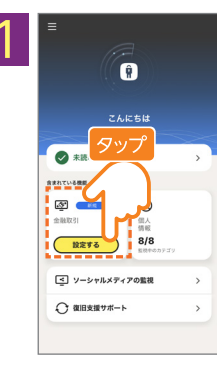

金融取引の枠内の [設定する] をタップ します。

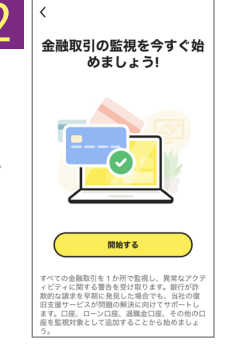

[開始する]を タップします。

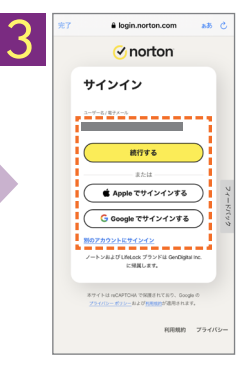

ノートンアカウントに サインインします。

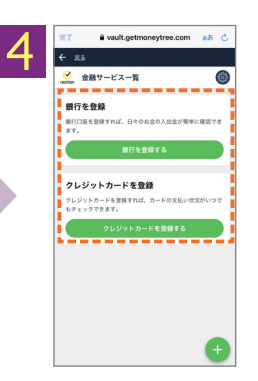

監視したい金融機関 を登録します。

# 通知する金融取引金額の設定手順

※初期設定は¥3,000です。

※設定された値は金融機関毎ではなく、すべての金融機関に適用されます。

※連絡先電子メールは自動でノートン アカウントが設定されます。電子メールの更新をした場合はノートン アカウントも変更されます。 ※金融取引通知の設定を変更した場合、即時反映されます。

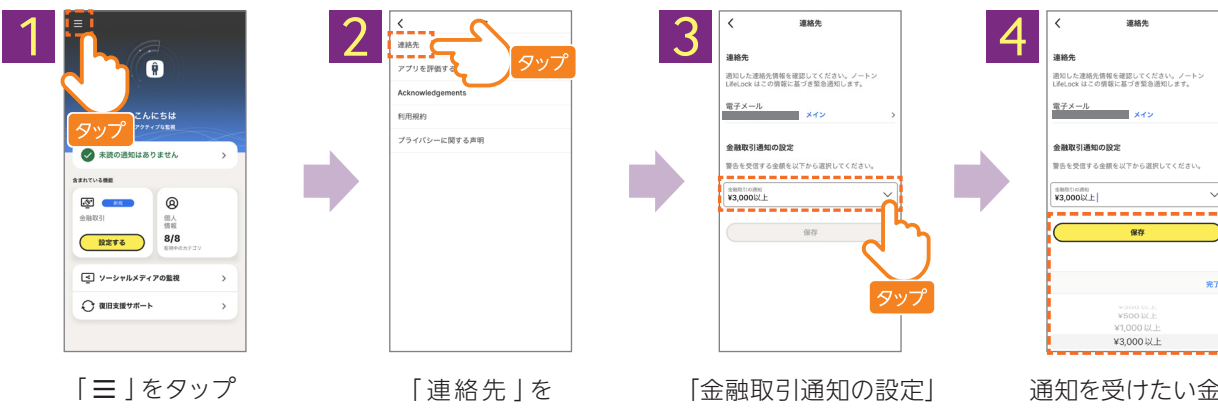

します。

タップします。

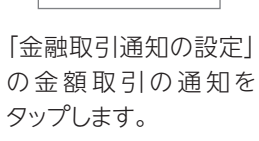

通知を受けたい金額 を設定して「保存」を タップします。

| く<br>金融取引の通知:¥9,570<br><sup>取引明E &amp;</sup> |        |  |  |
|----------------------------------------------|--------|--|--|
| アカウント                                        | 普通預金   |  |  |
| 金額                                           | ¥9,570 |  |  |
| 活動日付<br>2023年4月20日<br>内容<br>取引明細名            |        |  |  |
| 金額<br>¥9,570                                 |        |  |  |
| アカウント 銀行・                                    | - 普通預金 |  |  |
| カテゴリ<br>コンビニ                                 |        |  |  |

### 金融取引の通知を受信した場合

設定された取引金額を超えた取引が検出された場合、 ノートン アカウントもしくはアプリに警告を通知します。

通知された金融取引を実行していない場合は当該金融機関に お問い合わせをしていただき、 見覚えのない取引が実行されたことを担当者にお伝え下さい。

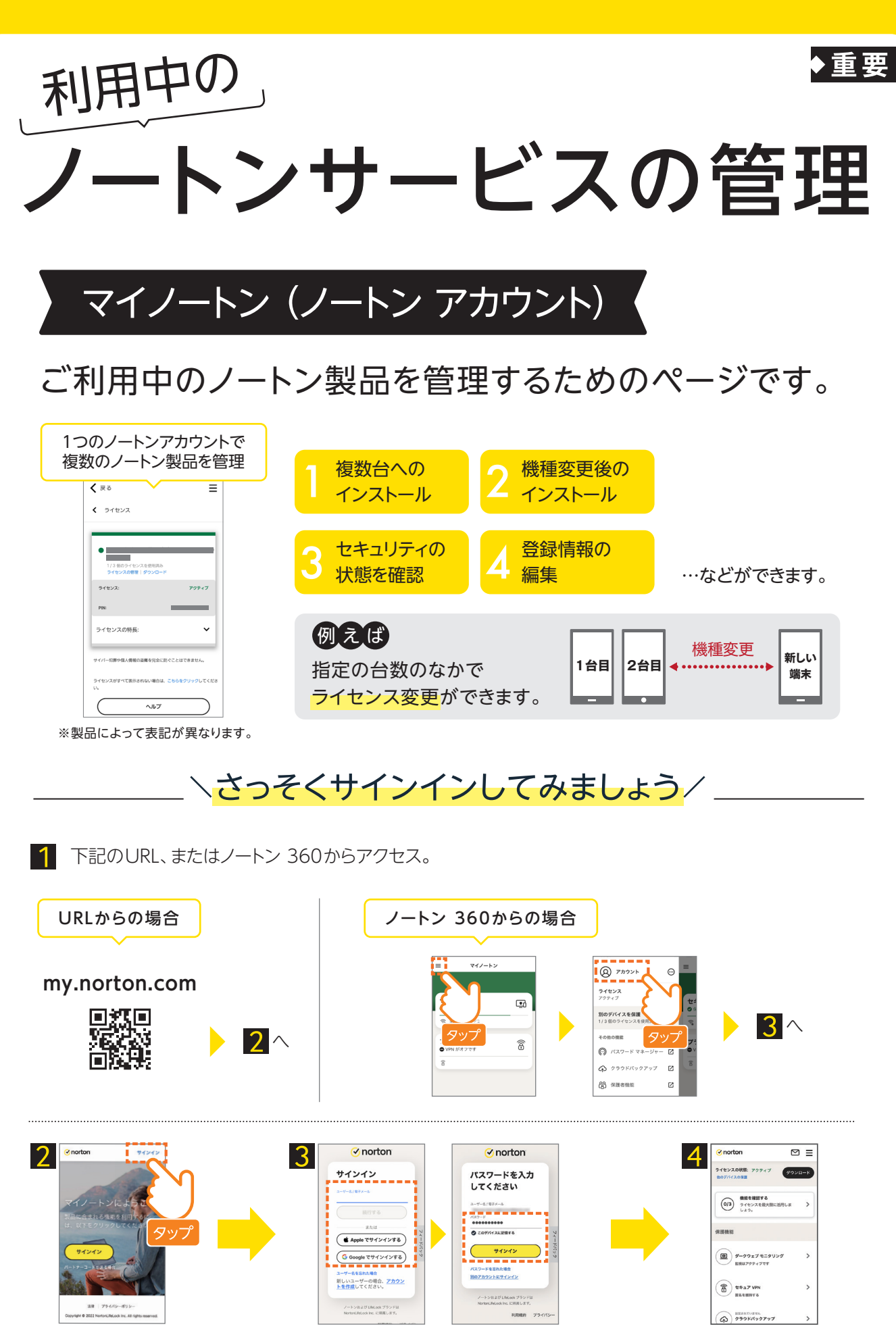

ノートン アカウント でサインインします。 サインイン完了。

「サインイン」

をタップします。

#### 端末を機種変更した場合

#### 新しいスマホで操作をします。

new

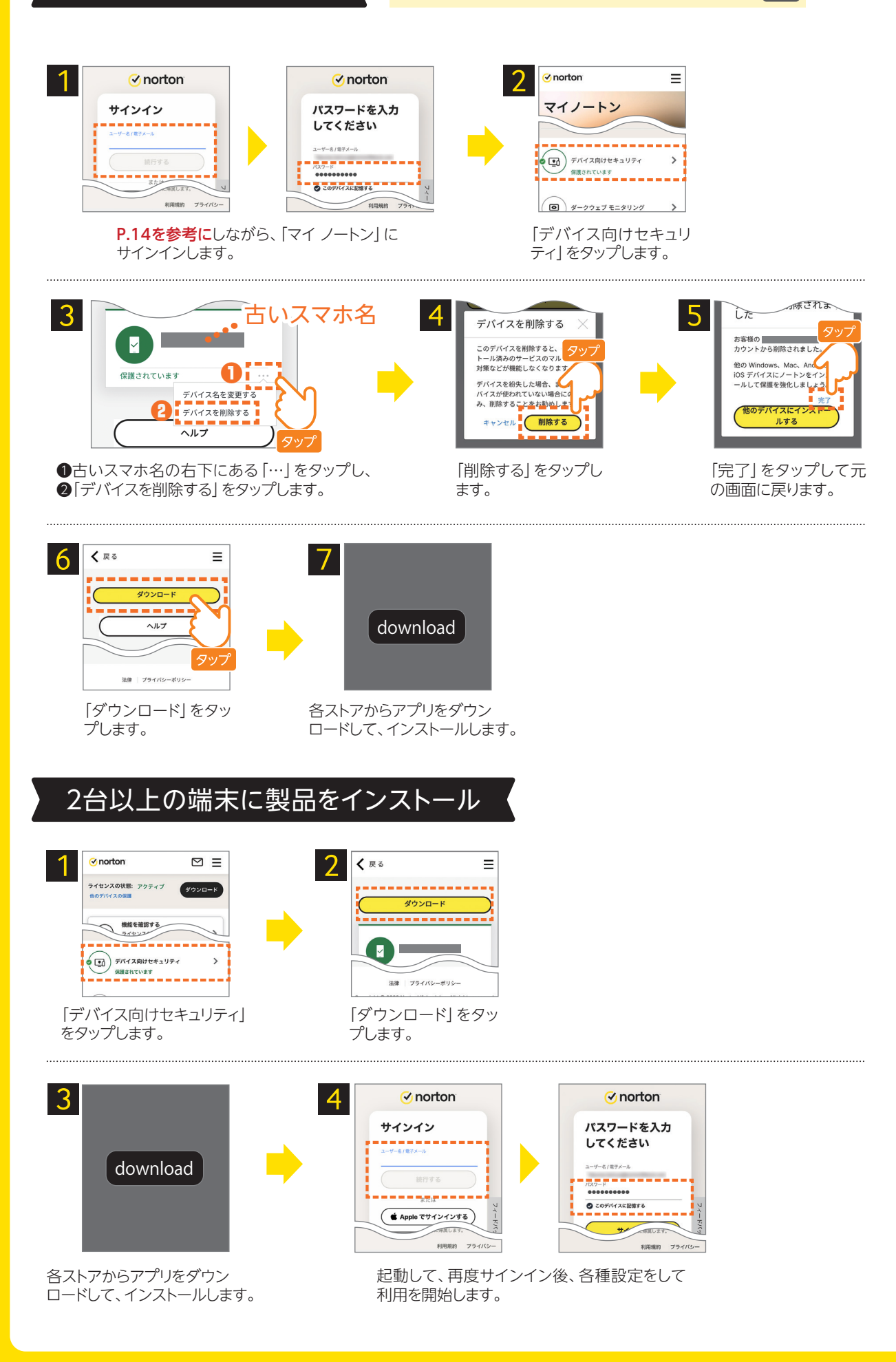

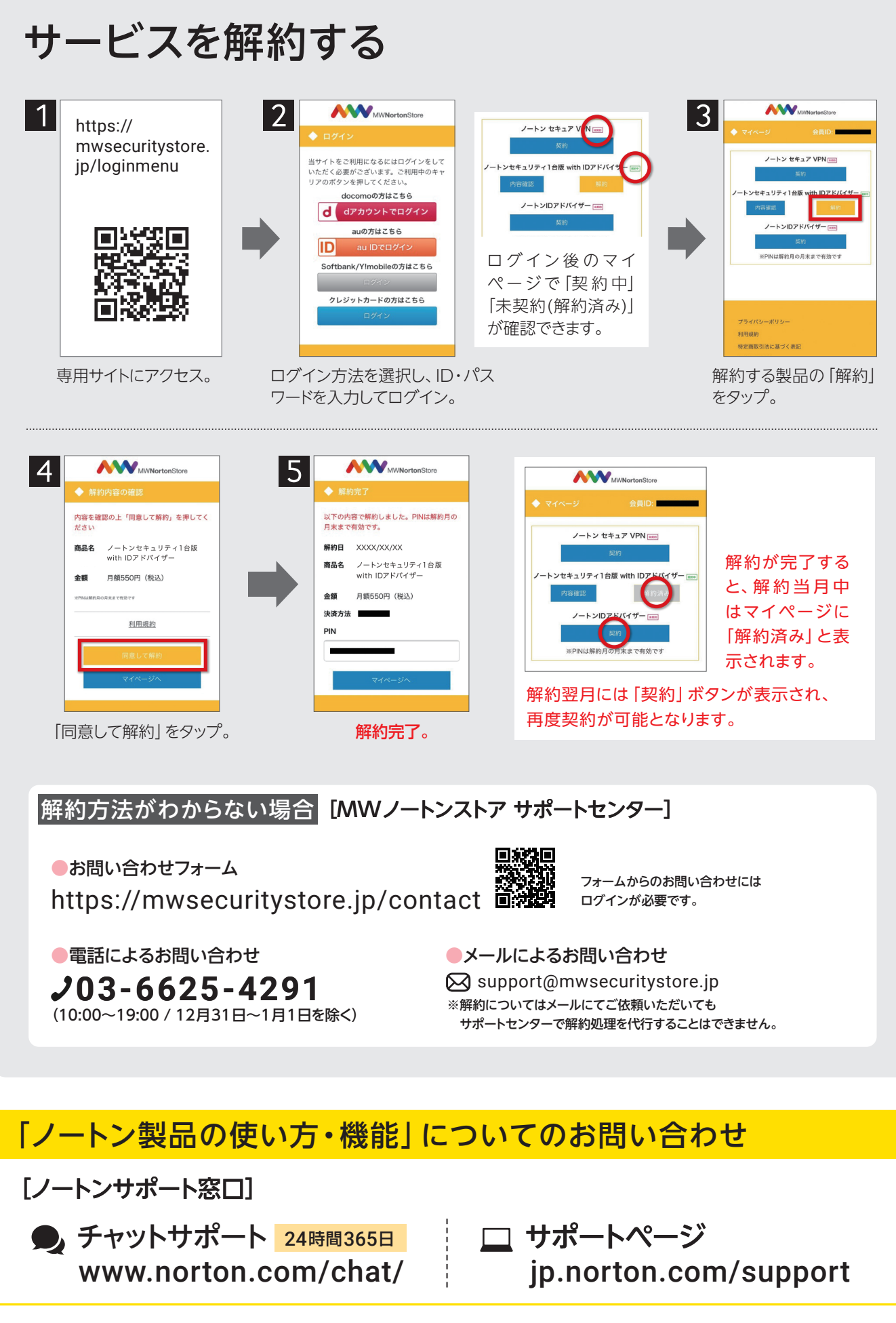

🗸 norton

Copyright © 2023 NortonLifeLock Inc. All rights reserved. NortonLifeLock, NortonLifeLock ロゴ、チェックマークロゴ、Norton, LifeLock, LockManロゴ、ノートン ライフロック、ノートンLifeLock、ノートン、ライフロックはNortonLifeLock Inc.または関連会社の米国およびその他の国における商標または登録商標です。 Google Chrome および Android は Google LLC の 商 標 です。Mac、IPhone、IPad は Apple Inc. の 商 標 です。Microsoft および Windows ロ ゴ は Microsoft Corporation の米国およびその他の国における商標です。Android ロボットは Google, Inc. が作成および提供している著作物を複数または変更したものであり、Creative Commons 3.0 Attributionライセンスに記載された条件に従って使用しています。その他の会社名および製品名は、各社の登録商標または商標です。この製品は1つ以上の米国 特許により保護されています。詳しくはこちらをご参照ください。 www.nortonlifelock.com/about/legal/virtual-patent